#### **APPLYING FOR VIRTUAL PERMIT – RESIDENTS PERMIT**

The first thing that you will need to do is set up an online Resident Account

https://permits.paysmarti.co.uk/login/tunbridgewells/?wa=wsignin1.0&wtrealm=https%3a%2f%2fpermits.paysmarti .co.uk%2facct%2ftunbridgewells%2f&wctx=rm%3d0%26id%3dpassive%26ru%3d%252facct%252ftunbridgewells%25 2f&wct=2019-03-

15T15%3a38%3a54Z&wreply=https%3a%2f%2fpermits.paysmarti.co.uk%2facct%2ftunbridgewells%2f

| My permit account |                      |                          |
|-------------------|----------------------|--------------------------|
| Email :           |                      |                          |
| Password :        | ·                    |                          |
|                   | Create a new account | Sign in to my account    |
|                   | <u> 1'x</u>          | ve forgotten my password |

Enter your email address and then click Create a new account

Then need to chose the account type **Resident**:

| My permit account | registration - step one   |
|-------------------|---------------------------|
| * Account type :  | ● Resident                |
|                   | ○ Business                |
|                   | ○ Non-Resident            |
|                   | 🔿 Staff - Mid Kent        |
|                   | ○ Staff - Tunbridge Wells |
|                   |                           |

Complete personal details

| My permit account    | registration - step two    |
|----------------------|----------------------------|
| * Title :            |                            |
| * Forename :         |                            |
| Initials :           |                            |
| * Surname :          |                            |
| Contact methods :    | + Add                      |
|                      | * Contact method * Details |
|                      | Daytime phone              |
|                      |                            |
| * Business Address : |                            |
| * Search postcode :  | Find                       |

Contact details are added in the **Details** box.

(multiple lines can be added)

Address details are all picked up using a database from the postcode finder box

Then click Finish

| Thank you for registering your details.                                                                                   |                 |
|----------------------------------------------------------------------------------------------------|-----------------|
| An email has been sent to ryderhayley2000@gmail.com. Please click on the link in this email to activate your new account. |                 |
|                                                                                                    | Return to login |

An email will be sent immediately to your email address. Please check your junk and spam folders if you don't receive it.

| From: < <u>parkingpermits@tunbridgewells.gov.uk</u> ><br>Date: 18 March 2019 at 08:28:19 GMT<br>To:<br>Subject: Account registration confirmation                                                                                                    |
|----------------------------------------------------------------------------------------------------|
| Dear Miss.                                                                                                    |
| Thank you for registering your account with us. Before you can start using the website, you will need to confirm that this is your e-mail address<br>and that it was you who registered the account with us.                                                                   |
| If you have <b>not</b> registered for this service then you can ignore this e-mail. The account will <b>not</b> be activated and the details registered alongside your account will <b>not</b> be used.                                                                        |
| However, if you <b>have</b> registered with us on our parking website, please click on this link to <u>confirm your account registration</u> . This will activate your account allowing you to apply for parking permits and track them on the website.                        |
| When you confirm your registration, you will be taken to the website login page. There you will able to sign in using the e-mail address and password you used to register.                                                                                                    |
|                                                                                                    |
| Kind regards,                                                                                                    |
| Parking Permit Administration                                                                                                    |
| Tunbridge Wells Borough Council                                                                                                    |
| Please note this is an automatically generated email and this mailbox cannot accept replies. If you have any questions, or if you wish to contact us because it was not you who registered for this account, please contact us at: <u>parkingpermits@tunbridgewells.gov.uk</u> |

# Clicking on the blue $\operatorname{\mathbf{confirm}}$ your account registration will activate your account

| My permit account |                                            |
|-------------------|--------------------------------------------|
| Thank you for     | activating your account.                   |
| Please sign in    | using your email address and password.     |
| Email :           | · ·                                        |
| Password :        |                                            |
|                   | Create a new account Sign in to my account |
|                   | l've forgotten my password                 |

You can then enter your email and password and click Sign in to my account

## Click on Permit application

| My account                                |                    |                                                  | L Hayley Ryc                    |
|-------------------------------------------|--------------------|--------------------------------------------------|---------------------------------|
|                                           |                    |                                                  | Parking<br>Permit               |
| My details<br>View or change your details | Permit application | My permit applications<br>View your applications | My permits<br>View your permits |

| ermit application                             |                                                                                                    |
|-----------------------------------------------|----------------------------------------------------------------------------------------------------|
| Permit category                               |                                                                                                    |
| Please select the type of permit you require. |                                                                                                    |
| * Permit category :<br>Direct Debit Mandate   | Please select<br>Residents Parking Permits<br>Car Park Season Tickets Full Time - Card Payment<br>Car Park Administration Fee<br>Car Park Season Tickets Full Time - Direct Debit<br>Car Park Season Tickets Part Time - Card Payment<br>Car Park Season Tickets Part Time - Direct Debit<br>Local Employee Car Park Season Ticket<br>Test Permits |

Then chose the option required. The options available are dependent on the account address (i.e. which car parks relating to that address allow resident rate permits)

| Permit appli             | cation                        |                                                                                                    |  |
|--------------------------|-------------------------------|----------------------------------------------------------------------------------------------------|--|
| Permit type              |                               |                                                                                                    |  |
| Please choose a particul | ar permit.<br>* Permit type : | Please select                                                                                                    |  |
|                          |                               | Resident Permit<br>Residential CP Ticket - Stone Street<br>Visitor Voucher - Half Day<br>Visitor Voucher - Full Day |  |
|                          |                               |                                                                                                    |  |

The Zone will be automatically allocated dependant on the account address

| ermit type                       |                         |   |
|----------------------------------|-------------------------|---|
| ease choose a particular permit. |                         |   |
| * Permit type :                  | Resident Permit         | ~ |
|                                  | Placeholder .           |   |
| * Zone :                         | Zone B                  | ~ |
| * Issue period :                 | 12 months               |   |
|                                  | View price scheme       |   |
| * Start date :                   | 18/03/2019              |   |
| Expiry date :                    | 17/03/2020              |   |
|                                  | Application Placeholder |   |

The start date will default to today.

This can be changed (to up to 30 days in the future)

You then need to enter a VRN

This must be entered with no spaces

Then click next

You will then see a summary of the permit application details

| My account             |                          |                     |
|------------------------|--------------------------|---------------------|
| Zone :                 | Zone B                   |                     |
| Issue period :         | 12 months                |                     |
| Estimated price :      | £80.00                   |                     |
| Estimated issue date : | 18/03/2019               |                     |
| Start date :           | 18/04/2019 Expiry date : | 17/04/2020          |
| Applicant details      |                          |                     |
| Title                  |                          |                     |
| Forenam                |                          |                     |
| Surnam                 |                          |                     |
| Email addres           | ık                       |                     |
| Daytime phone :        | 07917874694              |                     |
|                        |                          |                     |
| Address details        |                          |                     |
| Addres                 |                          |                     |
|                        | TN1 2QL                  |                     |
|                        |                          |                     |
| /ehicle details        |                          |                     |
| Vehicle registration : | HN66YTD                  |                     |
|                        |                          | Capcel Back Proceed |

#### **Click Proceed**

### You then need to upload supporting documents

| Application number :                                                                                                    | 15845           |  |                                                                                                    |
|----------------------------------------------------------------------------------------------------|-----------------|--|----------------------------------------------------------------------------------------------------|
| Application date :                                                                                                    | 18/03/2019      |  |                                                                                                    |
| Permit type :                                                                                                    | Resident Permit |  |                                                                                                    |
| Start date :                                                                                                    | 18/04/2019      |  |                                                                                                    |
| Period :                                                                                                    | 2 months        |  |                                                                                                    |
| Price :                                                                                                    | £80.00          |  |                                                                                                    |
| Thank you for your permit application.<br>To move on to the next stage of the application you will now need to upload your proof documentation by clicking the "Up<br>Supporting Documents" button.<br>Once you have uploaded your documentation you will then need to make payment and then your Permit will be ready to t<br>immediately. |                 |  |                                                                                                    |
|                                                                                                    |                 |  | PLEASE NOTE that If you press the "cancel" button without providing proof documents your application will be declined and you will be required to complete the application again. |
|                                                                                                    |                 |  | Cancel Save application Upload supporting documents                                                                                                    |

### Proof of Residency:

Utility Bill, Bank Statement, Tenancy Agreement (relevant page with your name, address and tenancy start date). All documents to be dated within the last 12 weeks.

#### Proof of Vehicle Ownership

Insurance certificate or the V5C (logbook) in the applicants name. Company vehicles require a letter from the company detailing applicants name and vehicle details. We are unable to accept a SORN document.

If you don't have the documents ready you can save the application (to come back to later) at this point. Please note that until you upload documents and pay for the permit it is not issued.

### **Uploading Documents**

#### Click on +Add document

Choose what type of document is being uploaded from the list

| * Document type :                                                | 1                                                       |
|------------------------------------------------------------------|---------------------------------------------------------|
| * Select file :                                                  | V5C Log Book<br><b>Category :</b> Vehicle               |
|                                                                  | Vehicle insurance schedule<br>Category : Vehicle        |
| Price : £80.00<br>nents.                                         | Lease agreement/purchase document<br>Category : Vehicle |
| reater than <b>5MB</b> in size ar<br>hoto in IPEG format (ipg. i | Letter on Company paper<br>Category : Vehicle           |

### Then click Browse

| * Select file : | Browse |  |  |
|-----------------|--------|--|--|
| Sciect file .   | Drowse |  |  |

Chose the document to attach

Customer is then able to preview what they are attaching

| * Document type : | V5C Log Book 🗸                 |            |
|-------------------|--------------------------------|------------|
| * Select file :   | Browse Fuel 22.01.19.jpg(96KB) |            |
| Preview :         |                                |            |
|                   |                                | Cancel Add |

#### Click Add

If you have not attached any documents and press the **upload documents** button the message will appear in top right hand corner

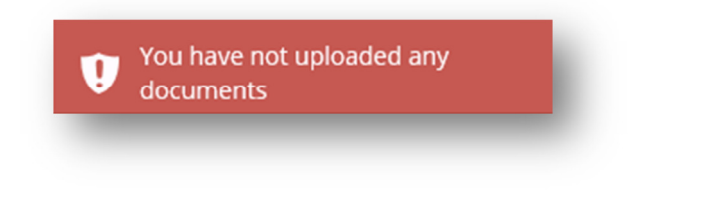

As documents are added they can be seen on screen

| New proof documents : | + Add document |               |                |                   |                         |  |
|-----------------------|----------------|---------------|----------------|-------------------|-------------------------|--|
|                       |                | Document type | Proof category | File name         |                         |  |
|                       |                | V5C Log Book  | Vehicle .      | Fuel 22.01.19.jpg | ×                       |  |
|                       |                |               |                |                   | Cancel Upload documents |  |

If you have not uploaded the correct proofs you will get a message telling you what you have done wrong

| This type of permit requires                | the following proo | f documents : |  |
|---------------------------------------------|--------------------|---------------|--|
| • 1 from the <i>Resident</i> ca             | tegory ·           |               |  |
| <ul> <li>1 from the Vehicle cate</li> </ul> | gory               |               |  |
| You still need to provide :                 |                    |               |  |
| • 1 from the <i>Resident</i> ca             | tegory             |               |  |
|                                             |                    |               |  |

The same document cannot be attached twice

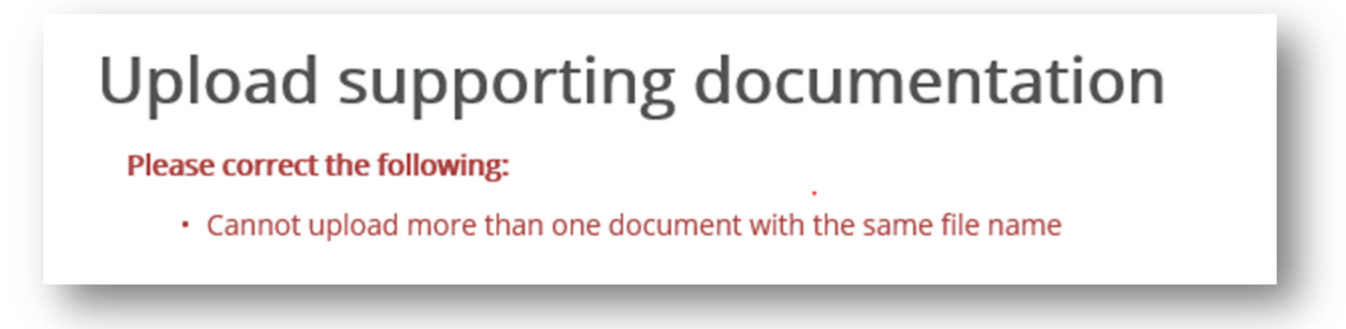

If you have done this you need to remove one of the duplicates by clicking on the red cross to the right of file name

| V5C Log Book Vehicle Fuel 22.01.19.jpg      |   |
|---------------------------------------------|---|
|                                             | × |
| Council Tax Bill Resident Fuel 22.01.19.jpg | × |

Once you have added the required proofs click Upload documents

Again at this point the you can save the application or make payment. Please note that until you pay for the permit the permit is not active.

If you click cancel the application will not be changed